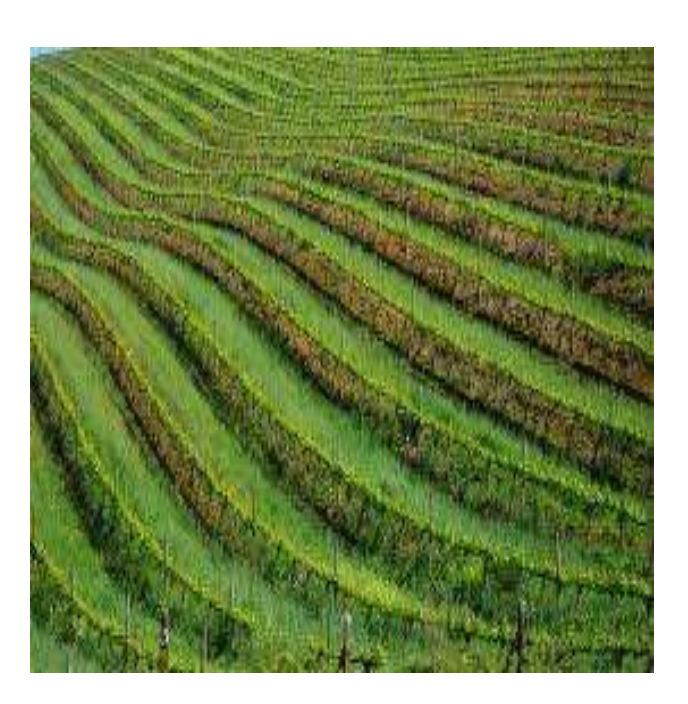

### SALARY SURVEY

Walk Through

#### ABSTRACT

Operations Manual to facilitate the capture of data for the Agricultural Salary Survey and Reporting system.

admin www.laker.co.za

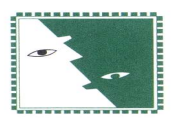

### Table of Contents

| Introduction    | 2  |
|-----------------|----|
| Registration    | 2  |
| Login           | 4  |
| Change Password | 6  |
| Capture         | 7  |
| Undelete        | 8  |
| Support         | 9  |
| Reset Password  | 9  |
| Help            | 10 |

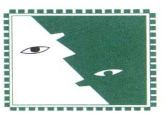

#### Introduction

This document serves as a help file on the operation of the data capturing portion of the Salary Survey package.

Once all data is captured, it will be collated and aggregated and reports will be sent to all participants.

#### Registration

To partake in the Salary Survey, all participants will need to register. Use or click on the URL to accomplish this. <u>http://www.laker.co.za/register.aspx</u>

| SALARY SURVEY                             | N                              |            |                  | i Lèain |
|-------------------------------------------|--------------------------------|------------|------------------|---------|
| Company Name<br>Contact<br>Contact Number |                                |            |                  |         |
| Contact Email<br>Region<br>Sector         | Please Select<br>Please Select | Add Sector | Sector           |         |
| Register Undo                             |                                |            | No sectors added |         |
|                                           |                                |            |                  |         |

Please enter the following to register on the site:

- Enter Your Company Name.
- Contact Name.
- Contact Cell or Telephone Number (e.g., 0218831234 for landline or 0813219876 for cell).
- Contact Email address (This will be used as the username for the login credentials).
- Select your Region from the dropdown list.

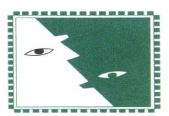

| LARY SURVEY    |                                     |            |                  |  |
|----------------|-------------------------------------|------------|------------------|--|
|                |                                     |            |                  |  |
| Company Name   | Anybody Company                     |            |                  |  |
| Contact        | Joe Soap                            |            |                  |  |
| Contact Number | 0732148888                          |            |                  |  |
| Contact Email  | joe@anybody.co.za                   |            |                  |  |
|                | 0                                   |            |                  |  |
| Region         |                                     |            |                  |  |
| Sector         | Ceres, Koue Bokkeveld,<br>PA Hamlet | Add Sector | Sector           |  |
| Pagistar Undo  | Grabouw, Elgin,                     |            | No sectors added |  |
| Treglater Ondo | Vyeboom, Villiersdorp               |            |                  |  |
|                | Other/ander                         |            |                  |  |
|                | Stellenbosch, Paarl,<br>Wellington, |            |                  |  |
|                | Durbanville, Somerset               |            |                  |  |
|                | Worsester Welcolou                  |            |                  |  |
|                | Tulbagh, Rawsonville,               |            |                  |  |
|                | De Doorns, Robertson                |            |                  |  |

• Select your sector from the dropdown list and then click Add Sector to add your agriculture sector. If you have additional sectors then you would select a new sector and add once again.

| Region        | Ceres, Koue Bokke 🔻                                                                                                    |            |                  |  |
|---------------|----------------------------------------------------------------------------------------------------|------------|------------------|--|
| Sector        |                                                                                                    | Add Sector | Sector           |  |
| Register Undo | Wine<br>grapes/Wyndruiwe<br>Table<br>Grapes/Tafeldruiwe<br>Citrus<br>Fruits/Sitrusvrugte<br>Decidious<br>Fruits/Sagtevrugte<br>Othos/Loador |            | No sectors added |  |

 $\circ$   $\;$  If you would like to remove a sector then click on the  $\,$  .

| Region        | Ceres, Koue Bokke 🔻  |            |                          |   |
|---------------|----------------------|------------|--------------------------|---|
| Sector        | Table Grapes/Tafel 🔻 | Add Sector | Sector                   |   |
|               |                      |            | Wine grapes/Wyndruiwe    | × |
| Register Undo |                      |            | Table Grapes/Tafeldruiwe | × |
|               |                      |            |                          |   |

• To finalise your registration, click Register or click Undo to clear all fields.

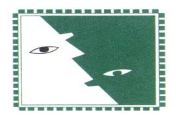

| Company Name   | Anybody Company         |                |                       |   |
|----------------|-------------------------|----------------|-----------------------|---|
| Contact        | Joe Soap                |                |                       |   |
| Contact Number | 0732148888              |                |                       |   |
| Contact Email  | joe@anybody.co.za       |                |                       |   |
|                |                         |                |                       |   |
| Region         | Ceres, Koue Bokke 🔻     |                |                       |   |
| Sector         | Table Grapes/Tafel 🔻    | Add Sector     | Sector                |   |
|                | Succesfully Registered  | - Please check | Wine grapes/Wyndruiwe | × |
| Register Undo  | your mail for login cre | dentials.      |                       |   |

• Once registered you will receive a welcome email documenting your username and password.

#### Login

Once you have registered you can login by clicking on the Log In link on situated in the top righthand corner of the registration screen. <u>http://www.laker.co.za/</u>

| SALAR        | Y SURVEY              |          |                 |                 |                 |       |              |  |
|--------------|-----------------------|----------|-----------------|-----------------|-----------------|-------|--------------|--|
| Capture      | Recover Deleted       | Register | Change Password | Reset Password  | Email Support   | Help  |              |  |
| Log In       |                       |          |                 |                 |                 |       |              |  |
|              |                       |          |                 |                 |                 |       |              |  |
| Please enter | your username and pas | sword.   |                 |                 | -               | 107   |              |  |
| - Account    | Information           |          |                 |                 |                 |       |              |  |
| Usernam      | ie:                   |          |                 |                 |                 |       | The Property |  |
| Passwor      | d:                    |          |                 | and the second  |                 | 1 Can |              |  |
|              |                       |          |                 |                 |                 |       |              |  |
| C Kee        | o me logged in        |          |                 |                 | 14              | Nex-  |              |  |
|              | Log In                |          |                 | ALL DESCRIPTION | Artal methanika |       |              |  |
|              |                       |          |                 |                 |                 |       |              |  |
|              |                       |          |                 |                 |                 |       |              |  |

When you are successfully logged in you will see a welcome message on the top right-hand of your screen.

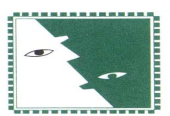

Welcome michaelbrown@xtatech.com! [ Log Out ]

| ALAR       | y Survey              |          |                 |                |                                                                                                    |                          |       |
|------------|-----------------------|----------|-----------------|----------------|----------------------------------------------------------------------------------------------------|--------------------------|-------|
| Capture    | Recover Deleted       | Register | Change Password | Reset Password | Email Support                                                                                                    | Help                     |       |
| og In      |                       |          |                 |                |                                                                                                    |                          |       |
|            |                       |          |                 |                |                                                                                                    |                          |       |
| ease enter | your username and pas | ssword.  |                 |                | - Kin                                                                                                    | Contraction of the       |       |
| Account    | Information           |          |                 |                |                                                                                                    |                          |       |
| Usernan    | ne:                   |          |                 |                | -                                                                                                    |                          |       |
|            |                       |          |                 | a Ata sa       |                                                                                                    | 10                       | make. |
| Passwor    | d:                    |          |                 | and the state  |                                                                                                    |                          |       |
| C Kee      | p me logged in        |          |                 |                |                                                                                                    |                          |       |
|            |                       |          |                 | 2 St.          | 21 N                                                                                                    |                          |       |
|            |                       |          |                 |                | ALL DUP THE PROPERTY OF THE PROPERTY OF THE PR | Statistical and a sea of |       |

If there are any errors when you log in, they will be displayed on the login screen.

#### LOG IN

Please enter your username and password.

| Your login | attempt | was | not | successf | ul. F | lease | try | again. |
|------------|---------|-----|-----|----------|-------|-------|-----|--------|
|------------|---------|-----|-----|----------|-------|-------|-----|--------|

| Username:         |  |
|-------------------|--|
| all@here.co.za    |  |
| Password:         |  |
|                   |  |
| Keep me logged in |  |
| 11 12/2           |  |

If the error persists or you need assistance, please email support at andries@laker.co.za

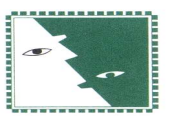

#### Change Password

Once logged in for the first time, please go and change your password by selecting **Change Password** on the top of the page.

| SALAR        | y Survey                 |                |                      |  |
|--------------|--------------------------|----------------|----------------------|--|
|              |                          |                |                      |  |
| CHANGE       | Password                 |                |                      |  |
| Use the form | h below to change your p | password.      |                      |  |
| New passwo   | rds are required to be a | minimum of 6 o | haracters in length. |  |
| Account      | Information              |                |                      |  |
| Old Pas      | sword:                   |                |                      |  |
| New Pa       | isword:                  |                |                      |  |
| Confirm      | New Password:            |                |                      |  |
|              |                          | Cancel         | Change Password      |  |
|              |                          |                |                      |  |
|              |                          |                |                      |  |

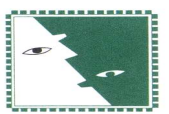

#### Capture

To start capturing the salary details select **Capture** on top of the page once you have successfully logged in.

| ture Recover Deleted Register Change Password About  Anybody Company   Anybody Company    Anybody Company | Survey Yes<br>2020<br>C Refresh<br>ManualBonus |
|----------------------------------------------------------------------------------------------------|------------------------------------------------|
| Anybody Company   Anybody Company                                                                         | Survey Yes<br>2020<br>C Refresh<br>AnnualBonus |
| Anybody Company                                                                                           | 2020  C Refresh                                |
| + Add new record C Refresh                                                                                | 🖒 Refresh 🕅                                    |
| + Add new record C Refresh                                                                                | 🖒 Refresh 🕅                                    |
| Conner Decision No-Development Decision Medicality Decision Society See Annu Annu Security                | AnnualBonus                                    |
| secon rostori nocimpojees rejnegoency pascalary melicania relation nocimp deciment rood other minaloonal  |                                                |
| vo records to display.                                                                                    |                                                |

### Select + Add new record to open record for capturing.

|            | Any        | /body Comp | bany | *           |              |             |            |         |         |                                                                                                    |      |       |             | 20    | 020  | • |
|------------|------------|------------|------|-------------|--------------|-------------|------------|---------|---------|----------------------------------------------------------------------------------------------------|------|-------|-------------|-------|------|---|
| Capture    |            |            |      |             |              |             |            |         |         |                                                                                                    |      |       |             |       |      |   |
| + Add n    | iew rec    | ord        |      |             |              |             |            |         |         |                                                                                                    |      |       |             | C Ref | resh | X |
| Sector     |            | Position   |      | NoEmployees | PayFrequency | BasicSalary | MedicalAid | Pension | Housing | ElecWater                                                                                                    | Food | Other | AnnualBonus |       |      |   |
| select     | •          | select     | •    | ीन          | select 🔻     |             |            |         | 10      | il de la companya de la companya de la companya de la companya de la companya de la companya de la companya de |      |       |             | 1     |      |   |
| select     | ▼<br>ancel | select     | •    |             | select 🔻     | ļ           |            |         |         |                                                                                                    |      |       |             |       |      |   |
| No records | to disr    | olav       |      |             |              |             |            |         |         |                                                                                                    |      |       |             |       |      |   |

- For a tooltip on what each field does, hover the mouse over the heading of that field.
- All monetary values that include cents need to be separated by a decimal point . and not a comma ,.
- Select Insert to add the record, select Cancel to clear all fields and cancel.

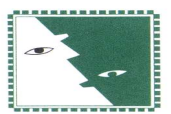

| Any                      | body Compa         | ny 🔻        |              |             |            |         |         |           |      |       |             | 2020      | • |
|--------------------------|--------------------|-------------|--------------|-------------|------------|---------|---------|-----------|------|-------|-------------|-----------|---|
| apture                   |                    |             |              |             |            |         |         |           |      |       |             |           |   |
| + Add new rec            | ord                |             |              |             |            |         |         |           |      |       |             | C Refresh |   |
| Sector                   | Position           | NoEmployees | PayFrequency | BasicSalary | MedicalAid | Pension | Housing | ElecWater | Food | Other | AnnualBonus | 94        |   |
| select 🔻                 | select             | •           | select 🔻     |             |            |         |         |           |      |       |             | ]         |   |
| Insert Cancel            |                    |             |              |             |            |         |         |           |      |       |             |           |   |
| Wine<br>grapes/Wyndruiwe | Seasonal<br>worker | 10          | Weeldy       | 600,00      | 0.00       | 0.00    | 0.00    | 0.00      | 0.00 | 0.00  | 0.00        | ×         | i |

- To edit an existing record, click on the pencil  $\checkmark$ , to delete, click on the imes.
- When you complete with capture or want to logout, you may do so, the system will retain all captured information. When you login again and return to the capture screen all your data previously captured will be displayed and you can continue to capture, edit or delete.

#### Undelete

If at any time you would like to recover any deleted information you can click on **Recover Deleted** on top of the page.

| pture Recover   | Deleted Register    | r Change Pass          |            |                 |      |       |             |          |
|-----------------|---------------------|------------------------|------------|-----------------|------|-------|-------------|----------|
|                 |                     |                        | word Abou  | t               |      |       |             |          |
|                 |                     |                        |            |                 |      |       | Surv        | vey Year |
|                 | Anybody             | y Company 🛛 🔻          |            |                 |      |       | 2020        |          |
| NDELETE         |                     |                        |            |                 |      |       |             |          |
|                 |                     | _                      |            | _               |      |       | C Refresh   |          |
| Position NoEmp  | Noyees PayFrequency | BasicSalary MedicalAid | Pension Ho | using ElecWater | Food | Other | AnnualBonus |          |
| seasonal worker | Weeky               | 00000                  | 0,00 0,00  | 0,00            | 0.00 | 0,00  | 0,00        | ^        |

• By clicking on the × of the selected record you will recover the information to the captured screen where you can edit or delete again.

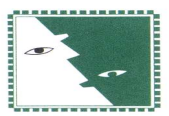

#### Support

Please Contact support via email <u>andries@laker.co.za</u> and we will respond soonest.

-OR-

You could make use of the integrated Support Email page.

| SALARY SURVEY                                       |                 |          |                 |                |               |      |  |  |  |
|-----------------------------------------------------|-----------------|----------|-----------------|----------------|---------------|------|--|--|--|
| Capture                                             | Recover Deleted | Register | Change Password | Reset Password | Email Support | Help |  |  |  |
| EMAIL SU<br>Your Email Ai<br>Subject<br>Description | PPORT           |          |                 |                | æ             |      |  |  |  |

We will respond to these support emails as soonest.

#### Reset Password

If you have forgotten your password, type in the username that you registered with and a password reset will be sent to your email account.

| SALAR        | SALARY SURVEY                                               |          |                 |                |               |      |  |  |  |
|--------------|-------------------------------------------------------------|----------|-----------------|----------------|---------------|------|--|--|--|
| Capture      | Recover Deleted                                             | Register | Change Password | Reset Password | Email Support | Help |  |  |  |
| Use the form | Recover believed SSWORD below to reset your pas ame Reset I | sword.   |                 |                |               | nep  |  |  |  |

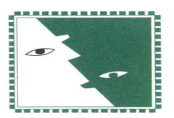

#### Help

| SALAR                        | Salary Survey              |          |                 |                |               |      |  |  |  |  |  |
|------------------------------|----------------------------|----------|-----------------|----------------|---------------|------|--|--|--|--|--|
| Capture                      | Recover Deleted            | Register | Change Password | Reset Password | Email Support | Help |  |  |  |  |  |
| System H                     | IELP                       |          |                 |                |               |      |  |  |  |  |  |
| Links<br>WebSite<br>Email Su | Operations Manual<br>pport |          | Tools<br>AnyDe: | ж.             |               |      |  |  |  |  |  |

This page contains a number of links to be able you to navigate the website as well as offer help by linking with a number of tools and links.

• If you need help remotely then we will be able to connect to your pc via the Anydesk application. (This is a very secure and is access to your pc is controlled only by you.)

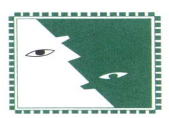